# 電子交付サービス ご利用ガイド

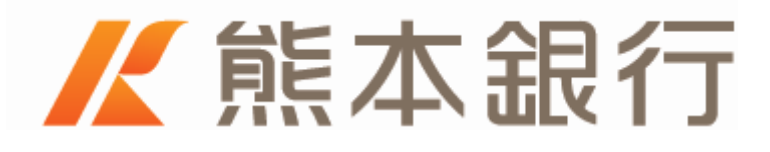

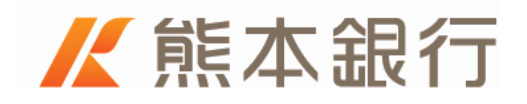

<u>日 次</u>

| 1 | 電子交付について              | 1 |
|---|-----------------------|---|
|   | 1-1. 「電子交付サービス」とは     | 1 |
|   | 1-2.「電子交付サービス」ご利用環境   | 1 |
|   | 1-3. 「電子交付サービス」ご利用手数料 | 2 |
|   | 1-4. 電子交付対象の書面        | 2 |
|   | 1-5. サービス時間           | 3 |
| 2 | 利用方法                  | 4 |
| 3 | 解約方法                  | 7 |

# 1 電子交付について

# 1-1.「電子交付サービス」とは

「電子交付サービス」とは、郵送にて送付している投資信託の取引報 告書などについて、インターネットからいつでも閲覧できる大変便 利なサービスです。

電子交付を行った書面については、郵送での送付は行いません。(但 し、投資信託の「年間取引報告書」については、電子交付に加えて 郵送での送付を行います。)交付後5年間は、いつでもご覧いただく ことが可能です。

なお、法令などに定める閲覧期間がこれより長期となる場合は、当 該法令などに定める閲覧期間となります。また、法令などに閲覧期 間の定めのない書面(当行からの各種ご案内など)については、当 行の判断により閲覧期間を別途設定する場合があります。

# 1-2.「電子交付サービス」ご利用環境

インターネットバンキングがご利用いただける環境でご利用いただけます。インターネットバンキングのご利用環境については、ホームページ上の「インターネットバンキングご利用環境」ページでご確認ください。

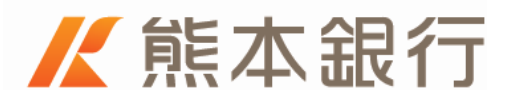

### 1-3.「電子交付サービス」ご利用手数料

本サービスの手数料は無料です。

但し、インターネット接続に関する通信料金が発生する場合につい ては、お客様にご負担いただきます。

### 1-4. 電子交付対象の書面

投資信託に関する以下の書面が電子交付の対象となります。

- (1) 取引報告書
- (2) 取引残高報告書
- (3)ご投資状況のお知らせ

※お客さまからの申込による作成の場合は対象外です。

- (4) 収益分配金のご案内
- (5) 収益分配金再投資のご案内
- (6) 償還金のご案内
- (7)特定口座譲渡損益額のお知らせ
- (8) お取引店・口座変更のお知らせ
- (9) 投資信託自動追加購入申込のご案内
- (10)運用報告書
- (11)特定口座年間取引報告書
  - ※特定口座年間取引報告書は、電子交付に加えて郵送での交付 も行います。
- (12) 少額投資非課税口座(NISA 口座) 開設のご案内
- その他、当行からのお知らせ文書等を電子交付する場合があります。

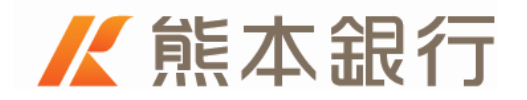

## 1-5.サービス時間

本サービスは、インターネットバンキングの投資信託メニューから ご利用いただきますので、サービス時間はインターネットバンキン グの投資信託メニューと同様となります。インターネットバンキン グの投信信託メニューが臨時メンテナンス等でご利用いただけない 場合は、本サービスもご利用いただけません。

ご利用いただけない時間帯:

毎日:3:00~5:00
毎月:第2・第3日曜日 23:00~翌月曜日7:00
(インターネットバンキングの定例メンテナンス時間帯)
※上記の他、臨時システムメンテンスを行う場合

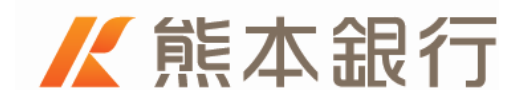

# 2 利用方法

ホームページから、インターネットバンキングにログインし、「投資 信託メニュー」を選択します。

| ₭熊本銀行                                   | 三 メニューー寛 Q&A 💷 🕞 ログアウト             |
|-----------------------------------------|------------------------------------|
| 様 2号<br>前回ログイン: 2016年05月27日 09時12分 (詳細) | マイパンクにお申込いただくと <u>特典</u> □ がもらえます。 |
| □座情報 ◆<br>普遍預金 代表□座                     | ¥⑦ 残高,明細頗会 🕜 💽 振込・振替 🗹             |
|                                         | 🙀 円定期預金 🖸 🌖 外資預金 >                 |
|                                         | 「  「                               |
| 入出金明細 > この口座から振込 >                      | ¥田 ローン > よ 各種お手続き 2                |
|                                         | → マーケット情報 □ = メニューー庭 >             |

#### 「電子交付サービス」メニューを選択します。

| ✔ 熊本銀行                               | ★ トップページ Q8A □   ● ログアウト            |  |  |  |  |
|--------------------------------------|-------------------------------------|--|--|--|--|
| 投資信託                                 |                                     |  |  |  |  |
| 口座情報                                 |                                     |  |  |  |  |
| 福岡営業部<br>(特定口座について: 渡泉徴収あり)          |                                     |  |  |  |  |
| NISA<br>運用損益合計(約定日基準)                | ▲ スイッチング ><br>■ 積立投信 2<br>■ 由込状況昭全・ |  |  |  |  |
| 時加評価額<br>投資金額<br>受取金額                | № 投資状況照会 2 取消                       |  |  |  |  |
| 建用损益<br>運用損益率                        | ● 分配金照会 ◎ □ 電子交付サービー ス              |  |  |  |  |
| 送信指正預金山燈 ♥<br>福岡営業部<br>2016年08月26日現在 | ■ 取扱ファンド・<br>マーケット情報 <sup>2</sup>   |  |  |  |  |
| 福岡営業部<br>2016年08月26日現在               |                                     |  |  |  |  |

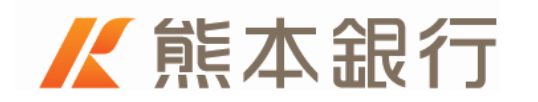

電子交付サービスの画面がインターネットバンキングとは別の画面 またはタブで表示されます。表示画面は、「電子交付サービス」の利 用開始がお済の方と、利用開始前の方で異なります。

### 【ご注意ください】

電子交付サービス利用中も、別画面でインターネットバンキングは ログイン中です。インターネットバンキングは、10分間ご操作が ない場合、自動的にログアウトとなります。ログアウトとなった場 合は再度ログイン操作を行ってください。

「電子交付サービス」の利用開始を行っていない方

「電子交付サービスの利用開始にあたって」の画面が表示されます。 「利用規約へ」を押し、以降は画面の案内にしたがって操作を行って ください。利用規約をご確認いただき、電子交付サービス用の電子 メールアドレスをご登録いただくことで利用開始登録が完了しま す。

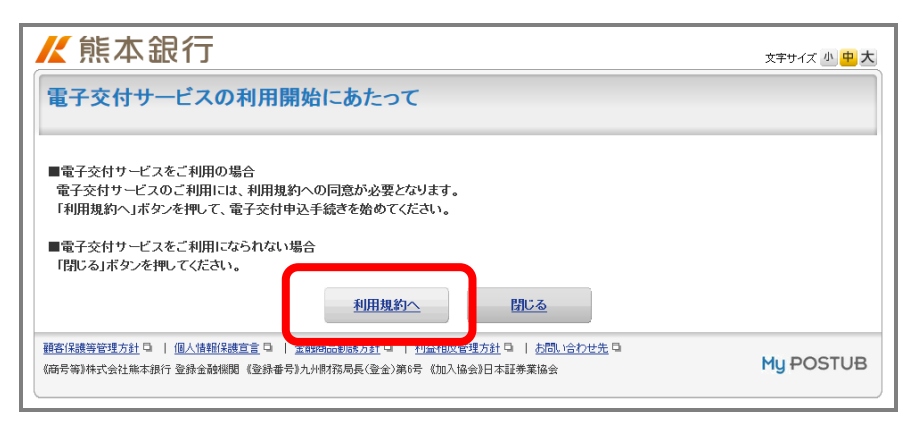

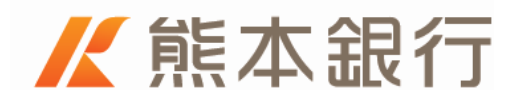

電子交付サービスの利用開始登録がお済の方

電子ポスト画面が表示されます。画面右側の表示ボタンを押していただくことで、交付された書面をご確認いただくことができます。

| <b>₭</b> 熊                | 本銀                                                                                                    | 行           | 野村 太郎 様 前回ログイ   | ②日時:2012/09/25 17:00 | 文字サイズ 小 | <del>中</del> 大 |                    |
|---------------------------|----------------------------------------------------------------------------------------------------|-------------|-----------------|----------------------|---------|----------------|--------------------|
|                           | 電子ボスト                                                                                                    | 電子交付設定      | メールアドレス設定       | 2                    |         | Ē              | ・<br><u>保存箱を見る</u> |
| 表示件数<br>①報告書等<br>②報告書等    | <mark>表示件数:3件</mark><br>①報告書等をご覧いただくには、「表示」ボタンを押してください。PDFファイルを開きます。<br>②報告書等について「ダウンロード」「保存箱への移動」を行う場合は、各報告書等の「件名」を押し、「電子交付詳細」画面へ進んでください。          |             |                 |                      |         |                |                    |
| 絞り込み                      | 状態: すべて                                                                                                    | ▼ 受信年月: すべて | ▼ 種類: すべて → 件名: |                      |         |                | 权力达み               |
| 最新化                       |                                                                                                    |             |                 |                      |         |                |                    |
| 表示順: 受信年月日の降順   受信年月日の昇順  |                                                                                                    |             |                 |                      |         |                |                    |
| 状態                        | 受信年月日                                                                                                    | 種類          | 件名              |                      | 有効期     |                | desired to         |
| 未開封                       | 2012/09/25                                                                                                    | 取引残高報告書     | 【熊本銀行:電子交付】取引残  | <u>高報告書</u>          | 2017/1  | M 🔁            | <u>表示(4KB)</u>     |
| 未開封                       | 2012/09/25                                                                                                    | 利金分配金償還金    | 【熊本銀行:電子交付】収益分  | <u>記金のご案内</u>        | 2017/1  | ю 🔁            | <u>表示(4KB)</u>     |
| 開封済                       | 2012/09/25                                                                                                    | その他         | 【熊本銀行:電子交付】ご投資  | <u> 犬況のお知らせ</u>      | 2017/1  | 101 🔽          | <u>表示(4KB)</u>     |
| Get ADOB                  | * PDF形式のデータをご知ったるコーム Adobe Readorが必要です。                                                                                                    |             |                 |                      |         |                |                    |
|                           |                                                                                                    |             |                 |                      |         |                |                    |
| ① ページの先調へ                 |                                                                                                    |             |                 |                      |         |                |                    |
| <u>顧客(保護等)</u><br>《商号等》株式 | <u> 離客(2講響管理方計</u> ロ   <u>個人信頼(2講宣言</u> ロ   金融協品短期方計 ロ   利益初度管理方計 ロ   木間。合わせ先 ロ<br>(研考等)株式会社総本銀行 登録金録機関 (登録番号)九小財務局長(登金)第6号 (加入協会)日本証券実協会 My POSTUB |             |                 |                      |         |                |                    |

電子交付サービスを終了する際は、右上の「閉じる」ボタンを押し てください。

|                                                                        | 野村 太郎 様      | 前回ログイン日時:2012/09/25 17: | 00 文字サイズ 小 中 2 |                                                                                                    |  |  |
|------------------------------------------------------------------------|--------------|-------------------------|----------------|----------------------------------------------------------------------------------------------------|--|--|
| 封設定                                                                    | <u>×-117</u> | <u>・レス設定</u>            |                | 日保存箱を見る                                                                                                    |  |  |
| を押してください。PDFファイルを開きます。<br>の移動」を行う場合は、各報告書等の「件名」を押し、「電子交付詳細」画面へ進んでください。 |              |                         |                |                                                                                                    |  |  |
|                                                                        | ▼ 種類: すべて    | ▼ 件名:                   |                | 「絞り込み」                                                                                                    |  |  |
|                                                                        |              |                         |                |                                                                                                    |  |  |
|                                                                        |              | 件名                      | 有动期限           | 表示                                                                                                    |  |  |
| 書                                                                      | 【熊本銀行:電子交付   | ]取引残高報告書                | 2017/10/01     | ₹ ₹  ₹ ₹ ₹ ₹ ₹ ₹ ₹ ₹ ₹ ₹ ₹ ₹ ₹ ₹ ₹ ₹ ₹ ₹ ₹ ₹ ₹ ₹ ₹ ₹ ₹ ₹ ₹ ₹ ₹ ₹ ₹ ₹ ₹ ₹ ₹ ₹ ₹ ₹ ₹ ₹ ₹ ₹ ₹ ₹ ₹ ₹ ₹ ₹ ₹ ₹ ₹ ₹ ₹ ₹ ₹ ₹ ₹< |  |  |
| <b>≣</b> 金                                                             | 【熊本銀行:電子交付   | <u>】収益分配金のご案内</u>       | 2017/10/01     | <b>表示</b> (4KB)                                                                                                    |  |  |
|                                                                        | 【熊本銀行:電子交付   | <u>】ご投資状況のお知らせ</u>      | 2017/10/01     | ▼ 表示(4KB)                                                                                                    |  |  |

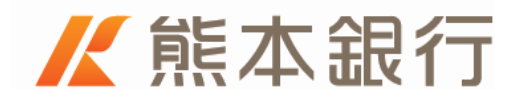

# 3 解約方法

電子交付サービスを解約し郵送での交付を希望する場合、営業店窓 口でお手続きください。お手続きには、投資信託指定預金口座(投 資信託のお取引にご利用の普通預金口座)のお届け印をご準備くだ さい。

遠方等の理由でご来店が難しい場合は、ダイレクトバンキングご利 用カードをご準備のうえ、ご本人様からテレホンバンキングセンタ ーへお電話ください。この際、本人確認のため、ダイレクトバンキ ングご利用カードに記載の会員番号、取引確認番号、設定いただい ているダイレクトバンキング暗証番号が必要となります。

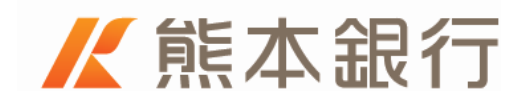

#### 本サービスに関するお問い合わせ先

#### ダイレクトコンサルティングプラザ

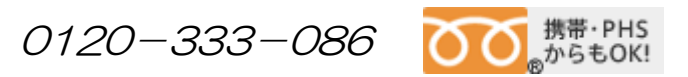

メニュー:【4】 資産運用のご相談 受付時間:9:00~20:00(但し、銀行休業日は除きます)

#### 本サービス解約のお手続き

#### テレホンバンキングセンター

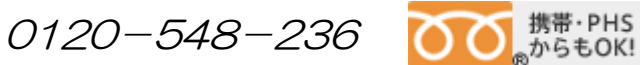

メニュー:【6】 投資信託取引 受付時間:9:00~20:00(但し、銀行休業日は除きます)

電子交付 利用マニュアル

平成28年8月22日 第二版発行

株式会社熊本銀行